## RICHTER

## How to Download an Adobe Sign Document

## How to Download signed documents from Adobe sign in Chrome or Explorer.

## STEPS:

- 1. Open the link in the e-mail after envelope is completed.
  - a. Either click on "Open Agreement" or "open the final agreement". Either link will work.

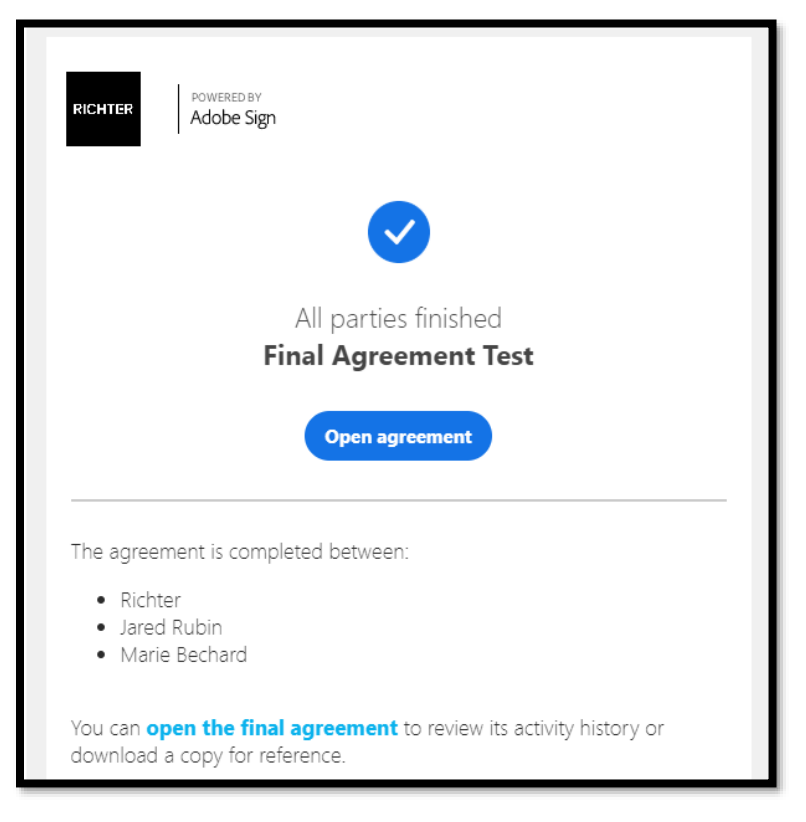

- 2. A new tab in your default browser will open with access directly to the signed document.
  - a. Same step will occur in either Chrome or Explorer.
- 3. To Download, click on PDF in the top right corner of the screen.

| 💁 Mail - Jared Rubin - Outle                                                                                                    | ook x 🗷 View Agreement x +                                                                                                    | – 0 ×                                                                                                    |  |  |  |  |  |
|----------------------------------------------------------------------------------------------------|----------------------------------------------------------------------------------------------------|----------------------------------------------------------------------------------------------------|--|--|--|--|--|
| $\leftarrow$ $\rightarrow$ C $richter$                                                                                                    | r. <mark>na2.echosign.com</mark> /public/viewAgreement?tsid=CBFCIBAA3AAABLblqZhATfRvLlZrQsdFRjCZ3                                                                                                    | C4vljL3VVwTrhg8ugGCW06Stl7wAr-vm61qgVT-o ର୍ 🛧 📃 🛊 🥑 🗄                                                                                                    |  |  |  |  |  |
| 🦚 Home New 👌 Visual 🛙                                                                                                    | virectory 📙 Google 📕 Jared 📙 QC 🦲 QC Tasks 📙 QC Search 📒 Adobe Sign 📒                                                                                                    | LastPass 📙 Office 365 🧧 Other                                                                                                    |  |  |  |  |  |
| RIGHTER POWERED BY<br>Adobe Sign                                                                                                    |                                                                                                    | Sign In 🕜 👻                                                                                                    |  |  |  |  |  |
|                                                                                                    |                                                                                                    |                                                                                                    |  |  |  |  |  |
| Final Agreement Test 1                                                                                                    | page(s)                                                                                                    | 🛱 Manage Agreement 🛛 Audit Report 🚔 Print 📗 PDF                                                                                                    |  |  |  |  |  |
| From: Jared Rubin (Richter) Te: Jared Rubin (Richter) Bechard (mainsteichand:Agehormal.com), Marie Bechard (mainsteichand:Agehormal.com) Date: 60/17/2020, 2:33 PM Status: Signed below a link to the following Gocuments that require your signature for finalizing. Draft Financial Statements - Adjusting journal entries - |                                                                                                    | Document created by Jared Rubin     (RubingRCHTER.CA), Jun 72, 7546 AM     Sent out for signature to Jared Rubin     (rubingredghorhamal.com)     Jun 72, 916 AM     Viewed by Jared Rubin     (rubingredghorhamal.com)     viewed by Jared Rubin     (rubingredghorhamal.com) |  |  |  |  |  |
|                                                                                                    | H X. Prease for before a link to documents that require your review and signature. All that is required on your part is to dick the link in this email, review the documents and sign them, as indicated. All that is required on your part is to dick the link in this email, review the documents and asign them, as indicated. All that is required on your part is to dick the link in this email, review the documents and asign them, as indicated. The review of the documents the documents.  Drose signed, both parties will receive a copy of the documents and a signature report that can be downloaded.  Thank you,  Boriporx X,  Vesifics do votro part and an ignor was date documents gui requiritered to signature. La sucle action Para beach of order on compart of dynamics is documents.  Le to do signed, bed documents enrorit thememic as documents, and explore and comments, will grintigue.  The document destributed arease. |                                                                                                    |  |  |  |  |  |
| Language Englade. US V 0 2020 Addobe. All rights reserved. Terms: Cookies: Consumer Disclosure: Titust: Addhoices                                                                                                    |                                                                                                    |                                                                                                    |  |  |  |  |  |

- 4. A new tab in the internet browser will open (for both Chrome or Explorer) where the singed document can be downloaded. Both tabs look slightly different (see below).
- 5. Download the document.
  - a. For chrome Click on Download on the top right corner of the screen.

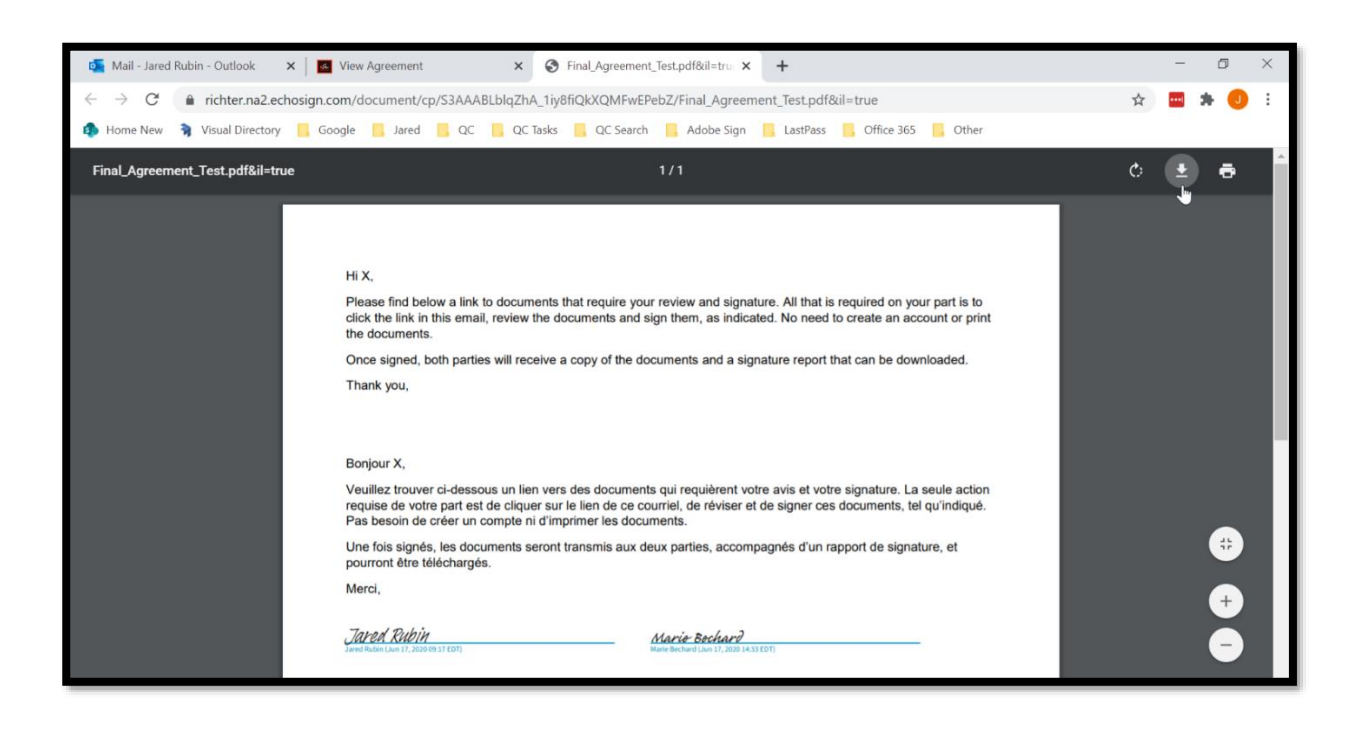

b. For Explorer click on save on the top left corner of the screen.

| View Ag<br>File Edit | 6 https<br>greement<br>Go to F | avorites                                                                                                    | a2 echosign.com/document/cp/S3AAABLblqZhAoD6DkzkWJhLq7WjT4UJ/Final_Agreement_Test.pdf&il=true                                                                                              |
|----------------------|--------------------------------|----------------------------------------------------------------------------------------------------|----------------------------------------------------------------------------------------------------|
| 😋 Vali               | idité de la                    | a certificati                                                                                                    | ion du document INCONNUE.                                                                                                    |
|                      |                                | Hi X,<br>Please find below a link to documents that require your review and signature. All that is required on your part is to<br>click the link in this email, review the documents and sign them, as indicated. No need to create an account or print<br>the documents.<br>Once signed, both parties will receive a copy of the documents and a signature report that can be downloaded.<br>Thank you, |                                                                                                    |
|                      |                                |                                                                                                    | Bonjour X,                                                                                                    |
|                      |                                |                                                                                                    | Veuillez trouver ci-dessous un lien vers des documents qui requièrent votre avis et votre signature. La seule action<br>requise de votre part est de clic<br>Pas besoin de créer un compte |

- 6. Save the document in the deisred location.
  - a. Same step for Chrome or Explorer.

| 🥭 Enregistrer une copie                                                                                                    |     |                |        | × |
|----------------------------------------------------------------------------------------------------|-----|----------------|--------|---|
| $\leftarrow$ $\rightarrow$ $\checkmark$ $\uparrow$ $\blacksquare$ > This PC > Desktop                                                                                              | ٽ ~ | Search Desktop | 63     | م |
| Organize - New folder                                                                                                    |     |                | •      | ? |
| <ul> <li>Downloads</li> <li>Documents</li> <li>Pictures</li> <li>Adobe Issue</li> <li>Adobe Sign</li> <li>Imports</li> <li>Jared Gen</li> <li>OneDrive</li> <li>This PC</li> </ul> |     |                |        |   |
|                                                                                                    |     |                |        |   |
| File name: Final_Agreement_Test.pdf                                                                                                    |     |                |        | ` |
| Save as type: Fichiers Adobe PDF (*.pdf)                                                                                                    |     |                |        | ~ |
|                                                                                                    |     |                |        |   |
| ▲ Hide Folders                                                                                                    |     | Save           | Cancel |   |

7. For chrome a popup will appear in the bottom right corner. Can also click on this to access and save the document.

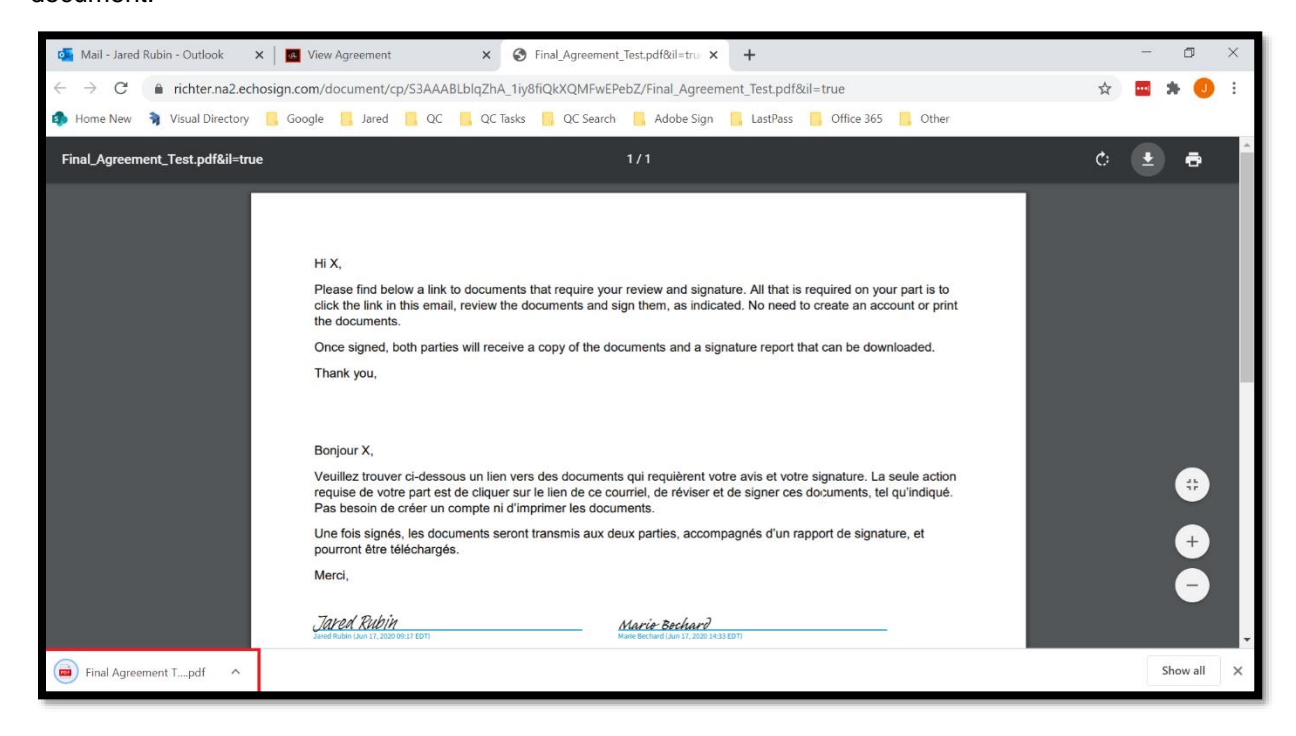

<u>Tip</u>: If you have difficulty in locating the downloaded file, check your computer Download folder as it could be defined as default location.